Приложение № 1

Инструкция к доступу для прохождения опроса на «Платформе обратной связи»

## 1 вариант доступа к опросу

1. Откройте камеру на мобильном устройстве, наведите на QR-код (на картинку). Перейдите по ссылке, появившейся на смартфоне.

госуслуги Решаем вместе

> Оценка удовл-ти доступностью,соста вом и качеством информации

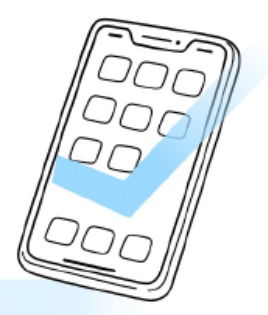

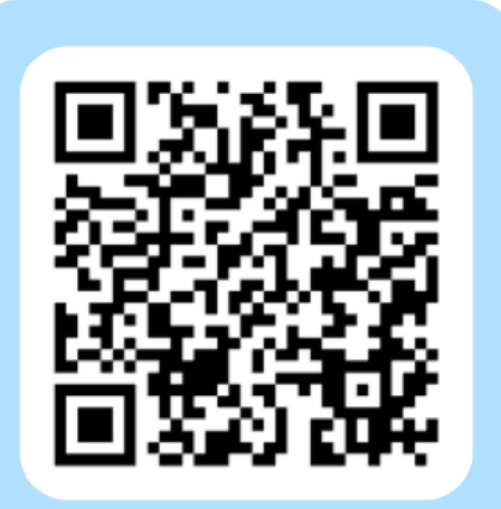

Агентство государственного заказа Красноярского края

BK https://vk.com/zakupki.krskstate; TF https://t.me/agzKrkr; OK https://ok.ru/group/70000001044205. 2. На открывшейся страниц необходимо авторизоваться через сервис Госуслуг.

| госуслуги                                   | РЕШАЕМ ВМЕСТЕ<br>ГОЛОСОВАНИЯ                    | Красноярский край                          | 6∂ Версия для слабовидящих Войти ⋺ੇ                   |
|---------------------------------------------|-------------------------------------------------|--------------------------------------------|-------------------------------------------------------|
| < К списку опросов                          |                                                 |                                            |                                                       |
| Оценка у<br>качество                        | довлетвор<br>м информа                          | енности досту<br>ации о деятель            | пностью, составом и<br>ности ведомства                |
| Дата окончания опроса<br>() Для того, чтобы | 04.07.2025 Категорі<br>принять участие, вы дол: | ия: Прочее<br>жны быть авторизованы в ЕСИА | АВТОРИЗОВАТЬСЯ                                        |
| Данный опрос ано                            | онимный. Его результаты п                       | редставляются в обезличенном виде в о      | формате статистики. <u>Правила прохождения опроса</u> |
| Поделиться 🛛                                | ĸ                                               |                                            | Свернуть 🥆                                            |

3. В открывшемся окне необходимо ввести свой телефон/Email/CHИЛС и пароль.

| госуслуги                                   | Куда ещё можно войти с |
|---------------------------------------------|------------------------|
| <br>Телефон / Email / СНИЛС                 | паролем от Госуслуг?   |
| <br>Пароль                                  |                        |
| Восстановить                                |                        |
| Войти                                       |                        |
| Войти другим способом<br>QR-код Эл. подпись |                        |
| Не удаётся войти?                           |                        |
| Зарегистрироваться                          |                        |
|                                             |                        |
|                                             |                        |

4. На телефон поступит смс-сообщение с кодом подтверждения. Код необходимо ввести в окно для ввода.

| < <b>госуслуги</b>                   |                                                |
|--------------------------------------|------------------------------------------------|
| Подтвердите вход                     | Куда ещё можно войти с<br>паролем от Госуслуг? |
| Код подтверждения отправлен на номер |                                                |
|                                      |                                                |
| Отправить повторно                   |                                                |
|                                      |                                                |

5. После авторизации откроется окно с опросом.

6. Необходимо ответить на все вопросы. По окончанию опроса нажмите на кнопку «Отправить».

| -                |                   |  | <br> |
|------------------|-------------------|--|------|
| Можно выбрать не | более 2 вариантов |  |      |
|                  |                   |  |      |
|                  |                   |  |      |
|                  |                   |  |      |
|                  |                   |  |      |
|                  |                   |  |      |
|                  |                   |  |      |
|                  |                   |  |      |

## 2 способ доступа к опросу

1. В поисковой строке интернет-браузера ввести ссылку:<a href="https://pos.gosuslugi.ru/lkp/polls/preview/529493/?id=529493&hash=5b9c0">https://pos.gosuslugi.ru/lkp/polls/preview/529493/?id=529493&hash=5b9c0</a>52680738b48bd0246bda1cc6a9a&expiredat=1750312100

2. На открывшейся страниц необходимо авторизоваться через сервис Госуслуг (см. 1 способ доступа к опросу).

Благодарим за участие!